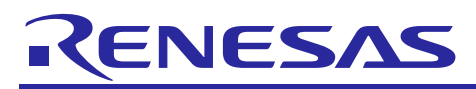

# RL78 Group

# RL78/G11 Smart Moisture Sensor

R12AN0075EG0100 Rev.1.0

User's Manual

Jan 24, 2018

# Introduction

This user's manual describes the Smart Moisture Sensor system. This system uses the RL78/G11 microcontroller as well as the Renesas Bluetooth Low Energy (BLE) RL78/G1D microcontroller. Please refer to the following documents for more information regarding the RL78/G11 and the RL78/G1D microcontrollers.

| Document Type | Document Name                                    | Document No.    |
|---------------|--------------------------------------------------|-----------------|
| User's Manual | RL78/G11 User's Manual: Hardware                 | RO1UH0637EJ0110 |
| User's Manual | RL78/G1D User's Manual: Hardware                 | R01UH0515EJ0120 |
| User's Manual | RL78/G1D Module (RY7011) User's Manual: Hardware | R02UH0004EJ0120 |
| User's Manual | RL78/G1D Module Firmware User's Manual           | R01UW0160EJ0101 |

# **Target Device**

RL78/G11 RL78/G1D BLE (RY7011)

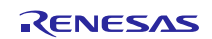

| Abbreviation     | Full Form                                           |
|------------------|-----------------------------------------------------|
| ADC              | Analogue to Digital Converter                       |
| BLE              | Bluetooth Low Energy                                |
| BoM              | Bill of Materials                                   |
| DC               | Direct Current                                      |
| EEPROM           | Electrically Erasable Programmable Read-Only Memory |
| I <sup>2</sup> C | Inter-Integrated Circuit                            |
| IDE              | Integrated Development Environment                  |
| LED              | Light Emitting Diode                                |
| MCU              | Microcontroller Unit                                |
| MOSFET           | Metal-Oxide-Semiconductor Field-Effect Transistor   |
| РСВ              | Printed Circuit Board                               |
| PGA              | Programmable Gain Amplifier                         |
| QFN              | Quad Flat No-leads package                          |
| RAM              | Random Access Memory                                |
| ROM              | Read Only Memory                                    |
| SMS              | Smart Moisture Sensor                               |
| UART             | Universal Asynchronous Receiver Transmitter         |

# List of Abbreviations and Acronyms

 Table 1-1 List of Abbreviations and Acronyms

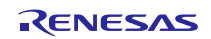

#### Contents Outline of System Function......4 1. Product Overview......4 1.1 2. 2.1 RL78/G11 MCU ......6 2.1.1 2.1.2 2.1.3 Debuggers ......8 2.1.4 2.1.5 2.1.6 Moisture Sensor ......10 Schematic, PCB and BoM......11 3. 3.1 3.2 3.3 Description of Software ......15 4. Integrated Development Environment ......15 4.1 Getting Started......15 4.2

| 4.2.1 Starting e <sup>2</sup> studio and Importing Sample Code | 15 |
|----------------------------------------------------------------|----|
| 4.2.2 Build Configurations and Debug Sessions                  | 17 |
| 4.2.3 Modifying the Debugger Connections                       | 18 |
| 4.2.4 Programming the RL78/G11                                 | 18 |
| 4.2.5 Programming the RL78/G1D BLE                             | 18 |
| 5. Android App                                                 | 19 |
| 5.1 Main Activity                                              | 19 |
| 5.2 Watering Control Activity                                  | 21 |
| 5.3 Moisture Graph Activity                                    | 23 |
| 6. Block Diagrams                                              | 24 |
| 6.1.1 Block Diagram of the RL78/G11 Firmware                   | 24 |
| 6.1.2 Block Diagram of RL78/G1D BLE Firmware                   | 25 |
| 6.1.3 Block Diagram of Smart Phone App                         | 26 |
| 6.1.4 LED Operation                                            | 26 |
| 7. Sample Code                                                 | 27 |
| Website and Support                                            |    |

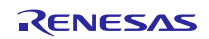

# 1. Outline of System Function

This design provides an automatic system for monitoring and watering plants. The Smart Moisture Sensor (SMS) includes a Bluetooth module allowing a smart phone app to configure the conditions which trigger watering. It can automatically water the plant at regular time intervals, or when a particular a moisture level has been reached. Additionally, the app allows the user manual control to turn the watering valve on or off. The app also shows the battery level, and a moisture vs temperature graph. The system also includes a buzzer to warn the user if the soil becomes too dry.

The basic outline of the system can be seen in Figure 1-1.

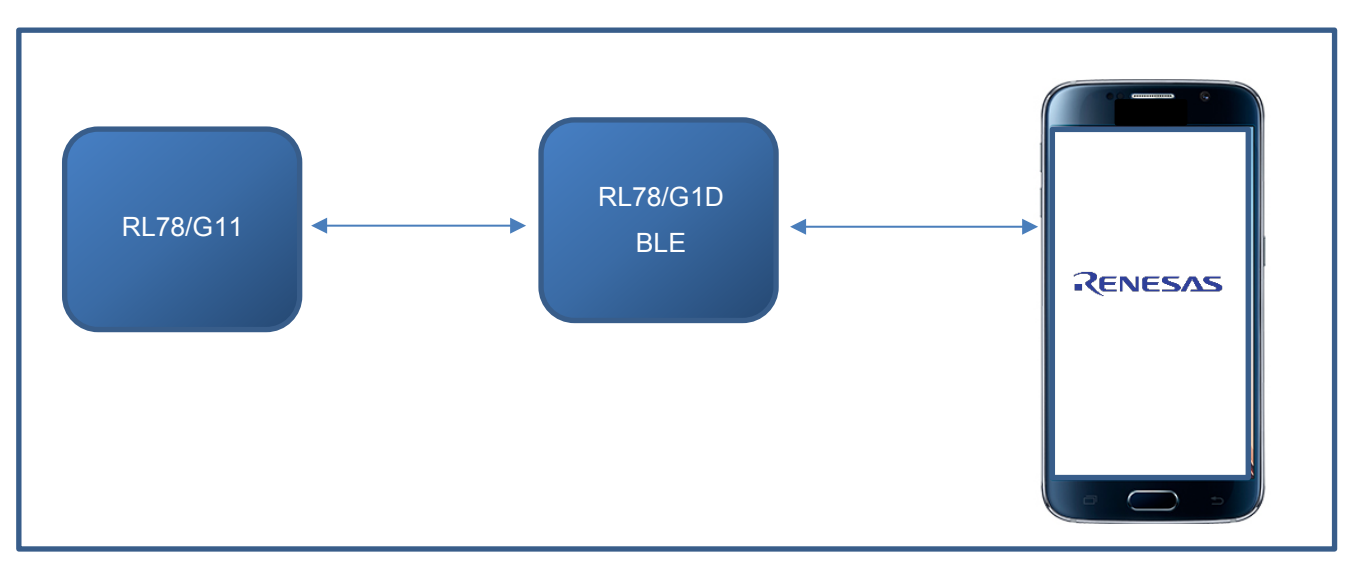

Figure 1-1 SMS System

# 1.1 **Product Overview**

The SMS product contains both the RL78/G11 and the RL78/G1D MCUs. The front and back of the product can be seen in Figure 1-2 Product PCB (Front) and Figure 1-3 Product PCB (Back) respectively.

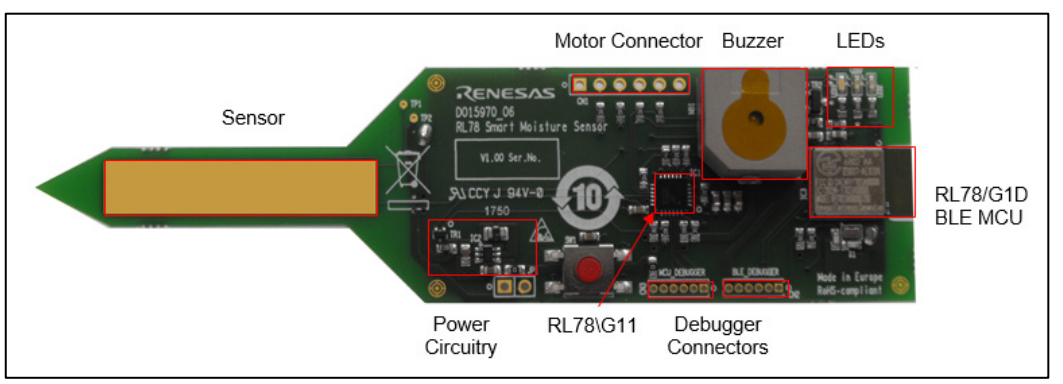

Figure 1-2 Product PCB (Front)

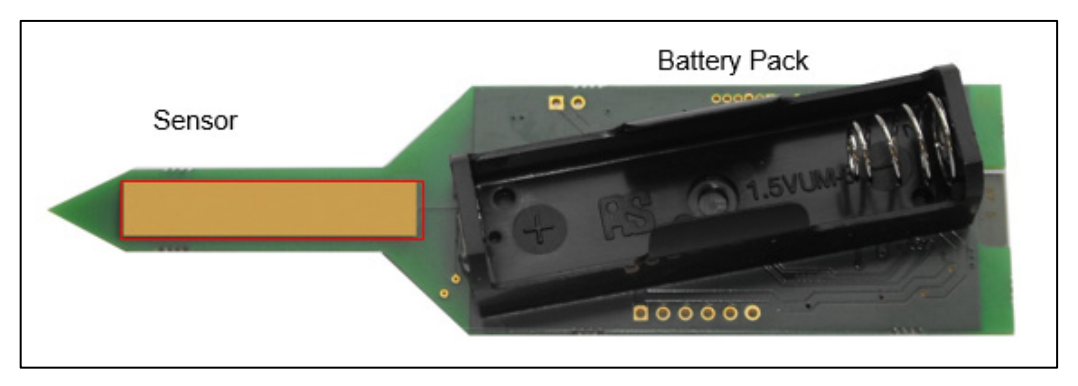

Figure 1-3 Product PCB (Back)

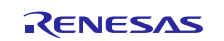

# 2. Description of Hardware

The following sections will describe the hardware for the SMS.

### 2.1 Hardware Overview

The SMS hardware is to be able to:

- Read soil moisture levels
- Warn the user of a low moisture level
- Control a motor (watering valve) connected to an on-board header.
- To be powered by a single AA battery
- To implement suitable BLE hardware in order to send measurement information to a BLE enabled device e.g. a smartphone or tablet.

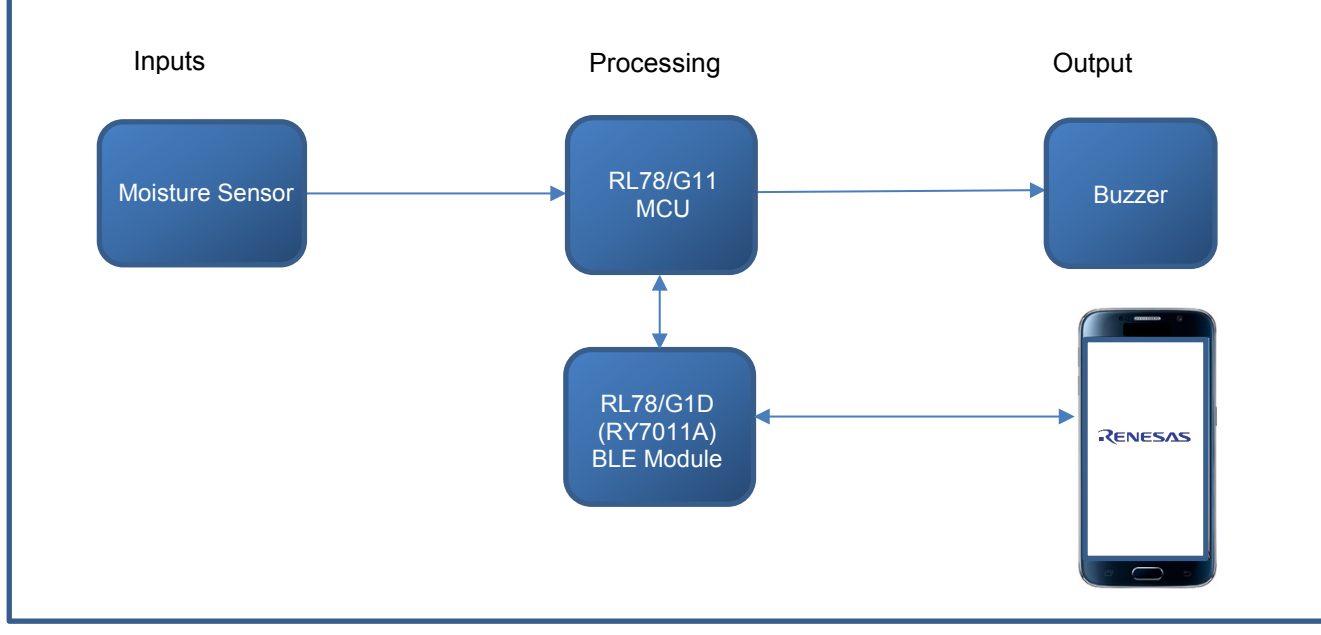

An overall view of the hardware can be seen in Figure 2-1.

Figure 2-1 Required Hardware for the SMS System

The hardware for the SMS can be split into the following circuits:

- RL78/G11 MCU
- RL78/G1D BLE MCU
- Programming / Debug interfaces for MCUs
- Power
- Header for motor control
- Buzzer
- Moisture sensor

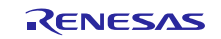

### 2.1.1 RL78/G11 MCU

The RL78/G11 was chosen for this design due to its low power capabilities. The 24-pin QFN provides a small footprint to keep the physical size of the board to a minimum. The RL78/G11 controls the entire system, and its connections to other circuitry is shown in Table 2-1.

| Pin No. | Port Name. | Function                                          |
|---------|------------|---------------------------------------------------|
| 1       | P137       | Motor Input 2                                     |
| 2       | P122       | Motor Input 1                                     |
| 3       | P121       | Switch Input (INTP2)                              |
| 4       | REGC       | REGC                                              |
| 5       | VSS        | V <sub>SS</sub>                                   |
| 6       | VDD        | V <sub>DD</sub>                                   |
| 7       | P51        | Pull down resistor (_Probe_Drive3)                |
| 8       | P52        | Pull down resistor (_Probe_Drive2)                |
| 9       | P53        | Pull down resistor (_Probe_Drive1)                |
| 10      | P54        | G11 TxD0 to Bluetooth Receive Signal (BLE_RXD0)   |
| 11      | P55        | G11 RxD0 to Bluetooth Transmit Signal (BLE_TXD0)  |
| 12      | P56        | Bluetooth Clock Signal (BLE_CLK)                  |
| 13      | P30        | Buzzer output (PCLBUZ0)                           |
| 14      | P31        | Motor GPIO 1                                      |
| 15      | P32        | Motor GPIO 2                                      |
| 16      | P33        | Read Battery Voltage (BAT_SENSE)                  |
| 17      | P23        | V <sub>SS</sub>                                   |
| 18      | P22        | Read moisture level (ANI12/PGAI)                  |
| 19      | P21        | Control Power to the Bluetooth Module (BLE_POWER) |
| 20      | P20        | To enable the battery reading (BAT_CONTROL)       |
| 21      | P01        | G11 TxD1 to Debugger (serial to USB)              |
| 22      | P00        | G11 RxD1 to Debugger (serial to USB)              |
| 23      | P40        | Debugger TOOL0 signal                             |
| 24      | P125       | Debugger Reset Signal                             |

Table 2-1 RL78/G11 MCU Connections

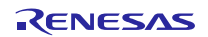

# 2.1.2 RL78/G1D BLE MCU

The RL78/G1D BLE MCU provides a wireless connection from the RL78/G11 to a smart phone app. The BLE Module is connected as described in Table 2-2.

| Pin No.          | Port Name.   | Function      |
|------------------|--------------|---------------|
| 1,11,20,30,32-38 | GND[1-11]    | Ground        |
| 2                | P30          | INTP3         |
| 3                | P16          | Not Connected |
| 4                | P15          | Not Connected |
| 5                | P14          | Not Connected |
| 6                | P13          | Not Connected |
| 7                | P12          | BLE_TXD0      |
| 8                | P11          | BLE_RXD0      |
| 9                | P10          | BLE_CLK       |
| 10               | VDD          | Power (3.3V)  |
| 12               | P147         | Not Connected |
| 13               | P23          | Not Connected |
| 14               | P22          | Not Connected |
| 15               | P21          | Not Connected |
| 16               | P20          | Not Connected |
| 17               | P03          | RXD1          |
| 18               | P02          | TXD1          |
| 19               | P01          | Not Connected |
| 21               | P00          | Not Connected |
| 22               | P120         | LED           |
| 23               | P40          | BLE_TOOL0     |
| 24               | RESET#       | BLE_RESET     |
| 25               | P137         | Not Connected |
| 26               | P124         | XT2           |
| 27               | P123         | XT1           |
| 28               | P60          | Not Connected |
| 29               | P61          | Not Connected |
| 31               | IC           | Not Connected |
| 39-42            | EXP_PAD[1-4] | Ground        |

 Table 2-2 BLE Connections

To summarise, this hardware includes:

- An oscillator (X1) facilitates the low power capabilities of the Bluetooth module
- A blue LED provides an indication of BLE operation
- UART and I<sup>2</sup>C connections allow alternative communication methods with the RL78/G11 MCU
- Debugger connections to program the device
- Power to the device is controlled by the RL78/G11

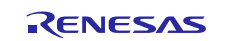

# 2.1.3 Debuggers

The MCUs are designed to be programmed with an E2 Lite debugger. To keep the area of the PCB low an external debugger is used. The debugger connector allows for the debugger on the RL78/G11 RPB to program the both the RL78/G11 and the RL78/G1D BLE MCU. The RPB RL78/G11 can be seen in Figure 2-2.

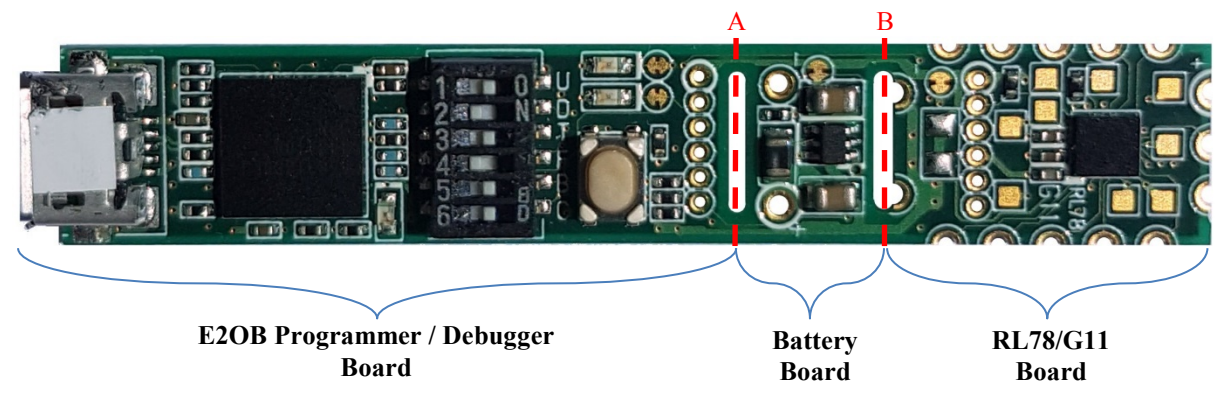

Figure 2-2 RPB RL78/G11

To use the debugger, a cut in the board is required. A cut in part 'B' allows for the battery circuit to be used. Whereas, a cut in part 'A' results in just the debugger.

If the boards are separated, then the connections between the E2OB programmer / debugger and RL78/G11 board can be remade by using the row of six pads on both boards. These are on a 1.27mm (0.05") pitch, and so suitable header plugs and sockets can be soldered in. Connection details are shown in Figure 2-3.

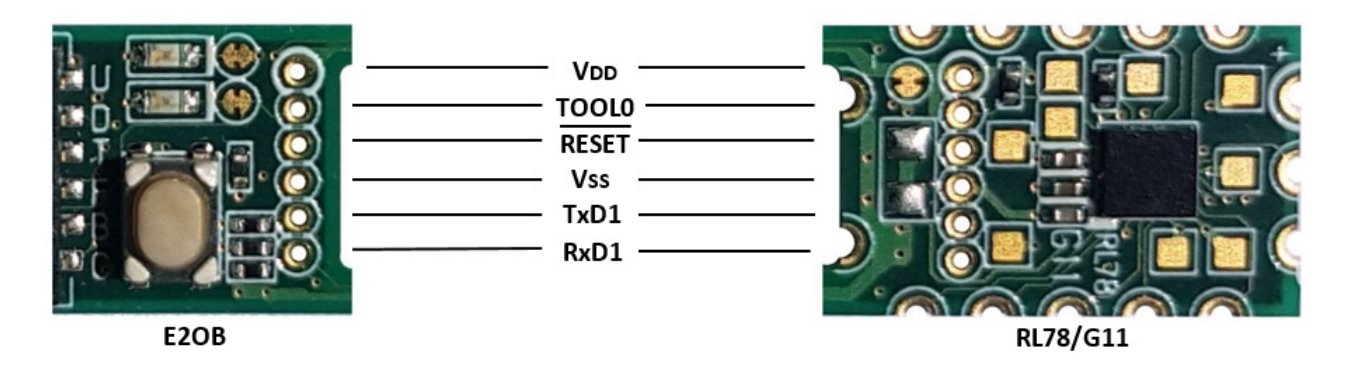

Figure 2-3 Connections for E20B and RL78/G11

This can then be used for both the RL78/G11 MCU and the RL78/G1D BLE MCU.

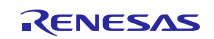

### 2.1.4 Power

The SMS hardware is powered by a single AA battery. The battery supplies 1.5V, however as the MCUs require a 3.3V supply, a boost switched-mode power supply is used to step up the voltage.

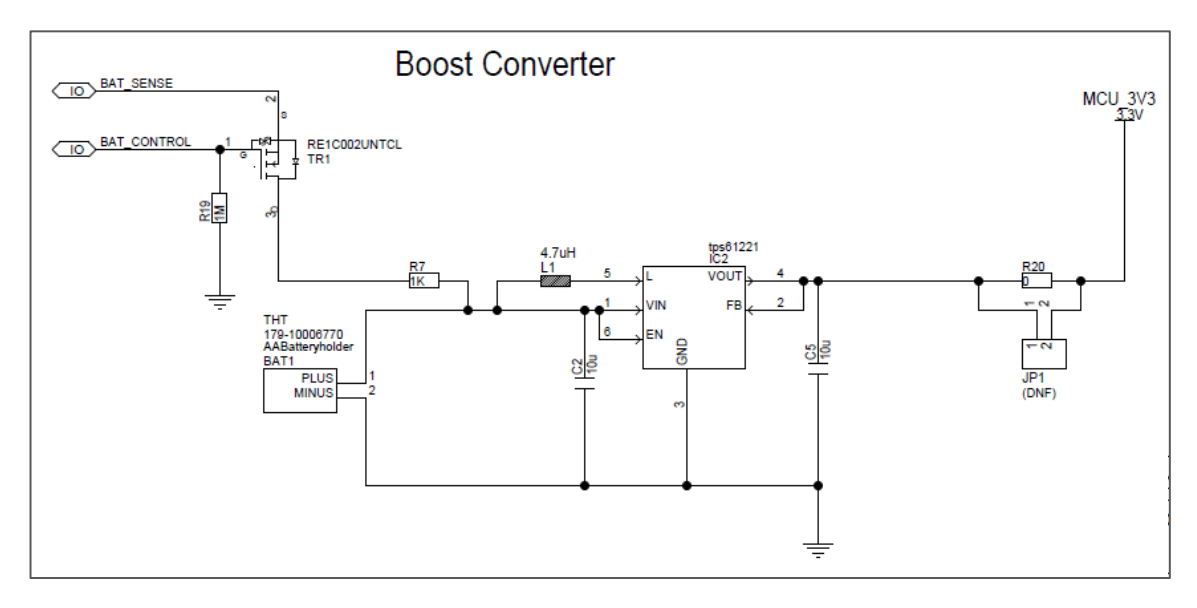

Figure 2-4 Boost Converter

In order to read the battery voltage, the battery is connected to the RL78/G11 ADC Channel (BAT\_SENSE) via an nchannel MOSFET. The MOSFET is used to prevent battery discharge when measurement is not underway. This MOSFET is controlled by the BAT\_CONTROL output. A jumper (JP1) allows the MCU current to be measured (as long as R20 is not fitted).

# 2.1.5 Motor Control and Buzzer

To control the watering valve, a 6-pin header allows for different types of motor to be controlled. The 3.3V supply line and ground connections are included for reference purposes. P32 and P33 provide two motor control lines for opening and closing the valve. MOTOR\_INPUT1 and MOTOR\_INPUT2 provide a way to receive feedback, for example detecting when the motor has driven the valve to a particular position. Two LEDs (LED2 and LED3) are connected to these pins on the PCB, for indication purposes. They will be illuminated when the relevant control port is pulled low.

The buzzer uses the MCU buzzer controller output, and is connected to P30 (PCLBUZ0).

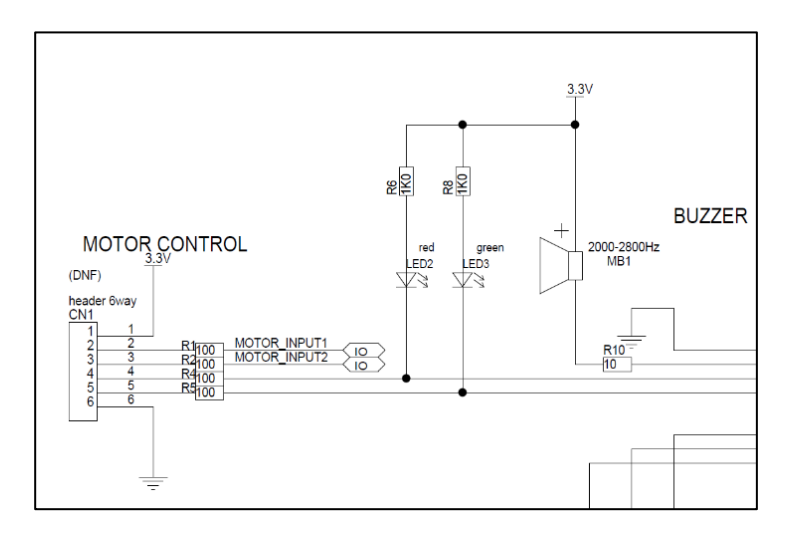

Figure 2-5 Motor Control Connector and Buzzer

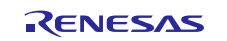

### 2.1.6 Moisture Sensor

The measured resistance of soil is typically between  $50\Omega$  and  $10M\Omega$ . Physically, the moisture sensor consists of two contacts (one on each side of the prong) which measure the resistance of the surrounding soil. This resistance is related to the moisture content of the soil, with wet soil having a low resistance and dry soil being virtually open-circuit. The soil resistance is also related to the chemical content of the soil (the resistance of water depends on the chemicals dissolved in it), so the probe will need calibrating for different soil types.

In order to minimise power consumption, the moisture sensor is only turned 'ON' when a measurement is to be taken. The sensor is activated by pulling one of the probe drive lines low.

For maximum flexibility each of these three probe drive lines connects to the sensor via a different value pull-down resistor. The soil and the selected resistor creates a potential divider between +3.3V and ground, and the centre point of this divider is input to the RL78/G11's Programmable Gain Amplifier (PGA) or directly to its analogue to digital converter. The three resistors together with the PGA give the flexibility to measure the full range of potential soil resistance values.

The circuit for this can be seen in Figure 2-6.

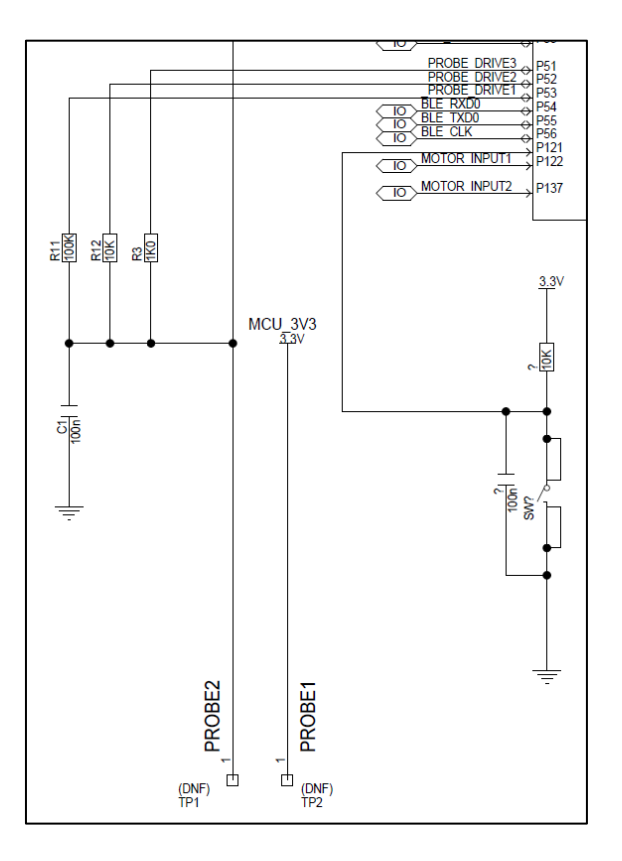

Figure 2-6 Sensor Circuit

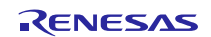

# 3. Schematic, PCB and BoM

# 3.1 Schematic

The circuitry in the schematic is shown in Figure 3-1, Figure 3-2, and Figure 3-3.

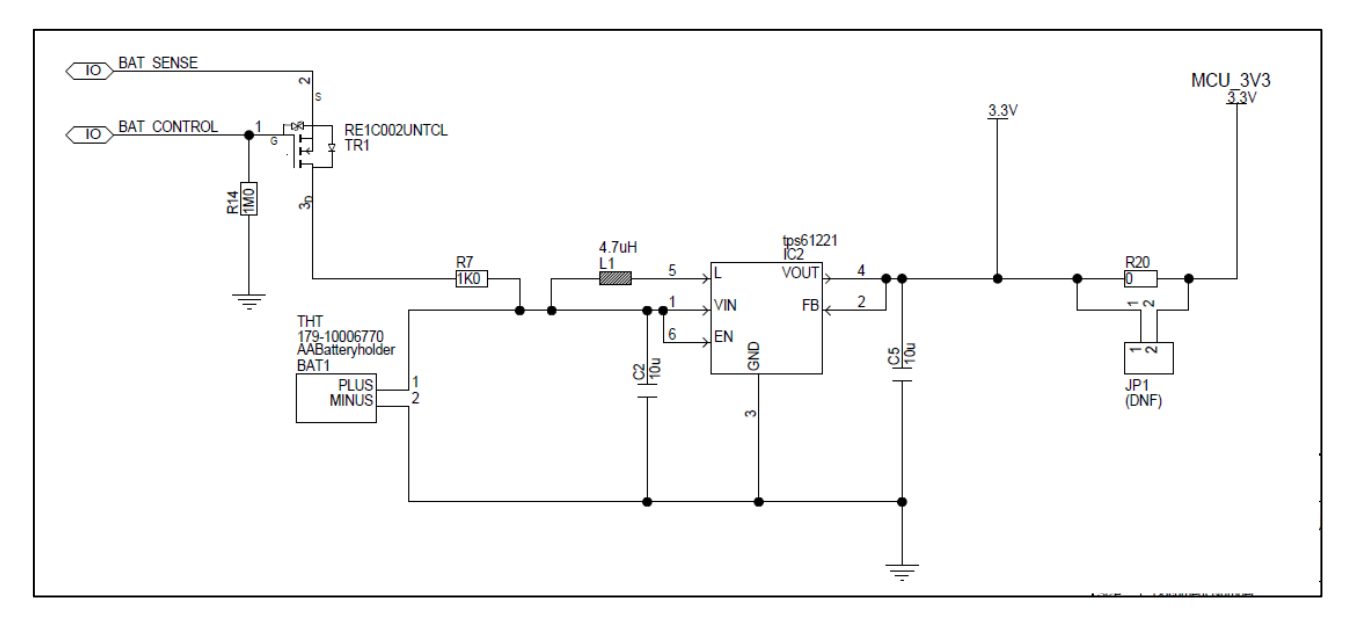

#### Figure 3-1 Power Supply Schematic

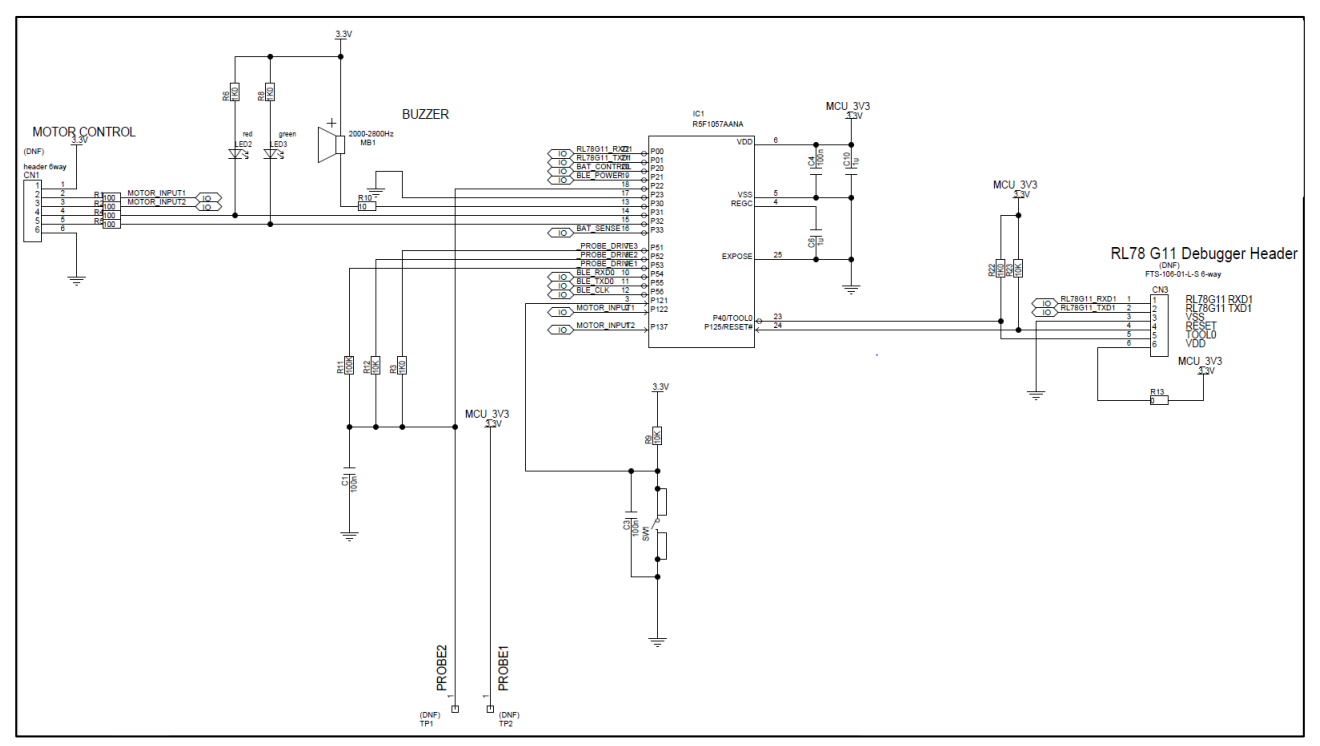

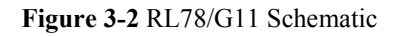

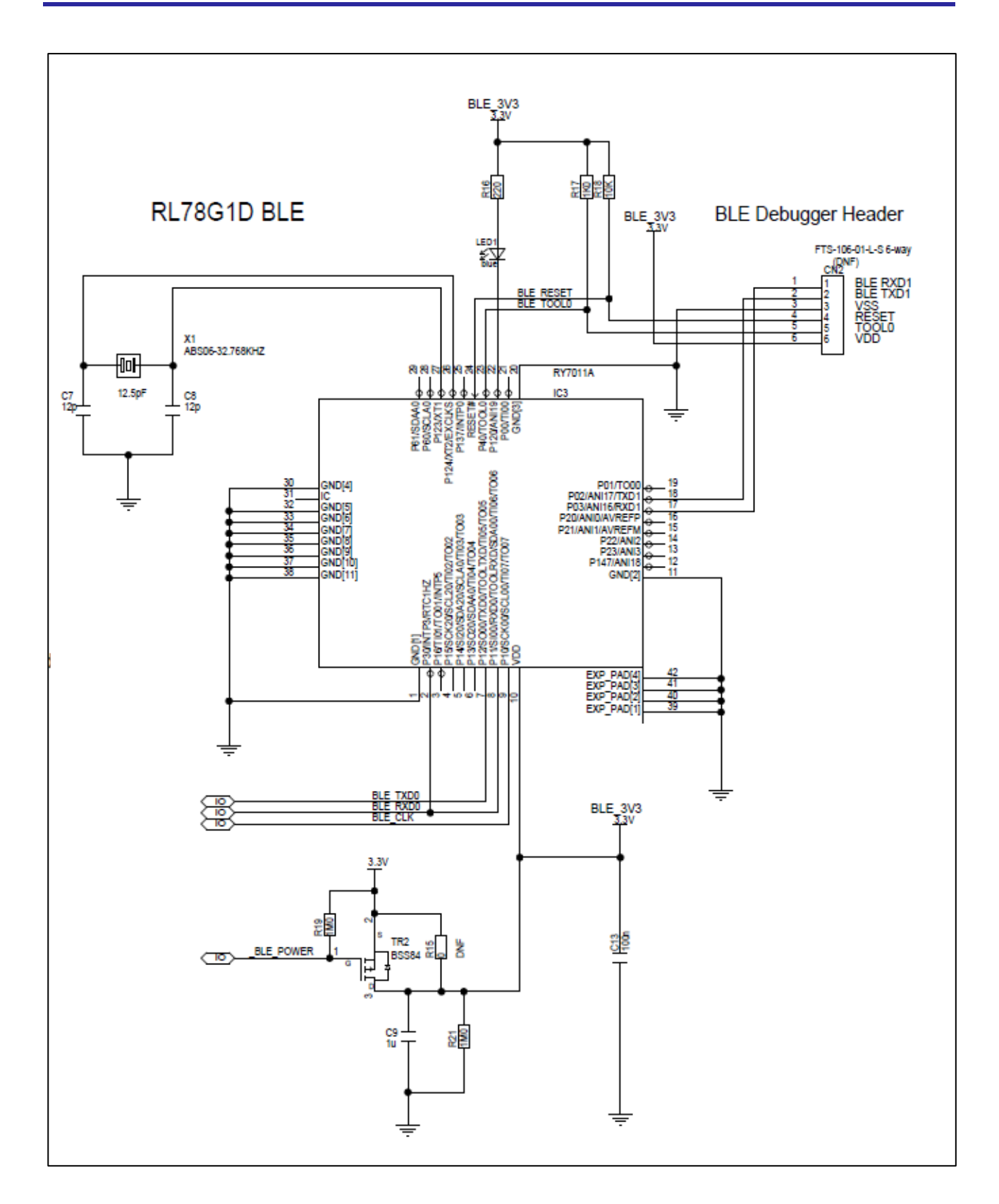

Figure 3-3 RL78/G1D BLE Schematic

RENESAS

# 3.2 PCB

The PCB for the SMS can be seen in Figure 3-4. The measurements indicated on the diagram are in mm.

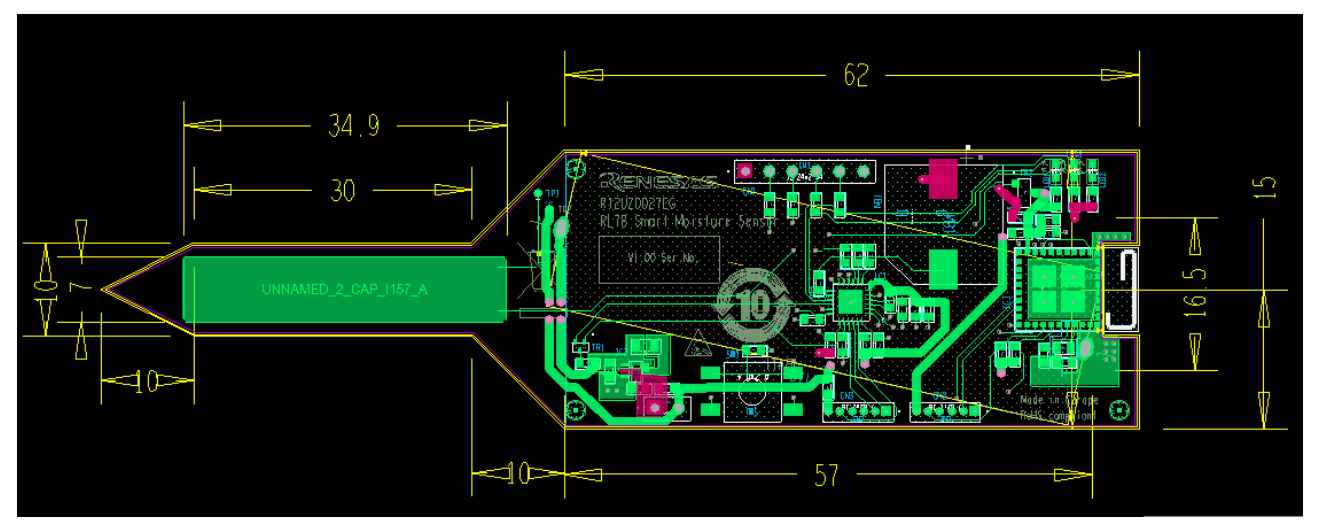

Figure 3-4 PCB Layout

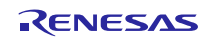

# 3.3 BoM

The BoM for the Smart Moisture Sensor is shown in Table 3-1.

| Qty | Value                     | Description                             | Ref Des              |
|-----|---------------------------|-----------------------------------------|----------------------|
| 1   | AA Battery holder         | AA Battery holder                       | BAT1                 |
| 4   | 100nF                     | Capacitor, X7R, 0603                    | C1, C4, C6, C13      |
| 3   | 1uF                       | Capacitor, X7R, 0603                    | C3, C9, C10          |
| 2   | 10uF                      | Capacitor, X5R, 0603                    | C2, C5               |
| 2   | 12pF                      | Capacitor, NP0, 0603                    | C7, C8               |
| 1   | Header 6-way              | Header, 6-way, 1-row, vertical          | CN1                  |
| 2   | FTS-106-01-L-S 6-way      | THT MICRO Header                        | CN2, CN3             |
| 1   | R5F1057AANA               | RL78/G11, 24-pin QFN, 16K ROM, 1.5K RAM | IC1                  |
| 1   | TPS61221                  | Voltage Regulator DC-DC Booster         | IC2                  |
| 1   | RY7011A                   | Bluetooth Module (BLE)                  | IC3                  |
| 1   | Header 2-way 2.54mm       | Header, 2-way, 1-row                    | JP1                  |
| 1   | Jumper 2.54mm black       | Jumper, 2.54mm, black, open top         | JP1                  |
| 1   | 4.7uH                     | Fixed Ferrite Inductor                  | Ll                   |
| 1   | Blue                      | Blue LED                                | LED1                 |
| 1   | Red                       | Red LED                                 | LED2                 |
| 1   | Green                     | Green LED                               | LED3                 |
| 1   | 2000-2800Hz               | Piezo Buzzer                            | MB1                  |
| 4   | 100R                      | Resistor, 0603, 1/10 Watt               | R1, R2, R4, R5       |
| 1   | 10R                       | Resistor, 0603, 1/10 Watt               | R10                  |
| 1   | 100K                      | Resistor, 0603, 1/10 Watt               | R11                  |
| 4   | 10K                       | Resistor, 0603, 1/10 Watt               | R9, R12, R18, R23    |
| 3   | 0R                        | Resistor, 0603, 1/10 Watt               | R13, R15, R20        |
| 3   | 1M0                       | Resistor, 0603, 1/10 Watt               | R14, R19, R21        |
| 1   | 220R                      | Resistor, 0603, 1/10 Watt               | R16                  |
| 6   | 1K0                       | Resistor, 0603, 1/10 Watt               | R3, R6, R7, R8, R17, |
|     |                           |                                         | R22                  |
| 1   | Push button 4-pin SMD     | Push button, Tactile Switch, 4-pin, SMD | SW1                  |
| 2   | Plated Hole 0.3mm Cu C1mm | Plated Hole, THT, 0.3mm                 | TP1, TP2             |
| 3   | Fiducial_1mm              | Fiducial, 1mm, PCB Marker               | TP3, TP4, TP5        |
| 1   | RE1C002UNTCL              | MOSFET                                  | TR1                  |
| 1   | BSS84                     | MOSFET                                  | TR2                  |
| 1   | ABS06-32.768KHZ           | 32.768KHz Crystal                       | X1                   |

Table 3-1 BoM

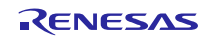

# 4. Description of Software

# 4.1 Integrated Development Environment

The IDE required for the software requires the items seen in Table 4-1.

| Item       | Contents                                                      |
|------------|---------------------------------------------------------------|
| IDE        | e <sup>2</sup> studio V6.1. (Renesas Electronics Corporation) |
| C complier | CC-RL V1.05.00 (Renesas Electronics Corporation)              |
| Debugger   | E20B (RPB RL78/G11 Pinout)                                    |

Table 4-1 IDE Configuration

# 4.2 Getting Started...

To get the system up and running the following will be required:

- $e^2$  studio V6.1
- CCRL Compiler V1.05.00
- RL78 Smart Moisture Sensor Board
- RPB RL78/G11
- AA battery, 1.5v.

# 4.2.1 Starting e<sup>2</sup> studio and Importing Sample Code

- Start e<sup>2</sup> studio by selecting it from the Windows<sup>™</sup> Start Menu. The first dialog box to appear will be the Workspace Launcher.
- Click 'Browse' and select a suitable location to store your workspace, using the 'Create New Folder' option as necessary. Click 'OK'.

| e <sup>2</sup> Workspace    | e Launcher                                                                                     |    | ×              |
|-----------------------------|------------------------------------------------------------------------------------------------|----|----------------|
| Select a wo                 | rkspace                                                                                        |    |                |
| e2 studio ste<br>Choose a w | ores your projects in a folder called a workspace.<br>orkspace folder to use for this session. |    |                |
| <u>W</u> orkspace:          | C:\Workspace                                                                                   |    | <u>B</u> rowse |
|                             |                                                                                                |    |                |
| Use this a                  | s the default and do not ask again                                                             |    |                |
|                             |                                                                                                | ОК | Cancel         |

• The e<sup>2</sup> studio welcome splash screen will appear. Click the 'Go to the e2 studio workbench' arrow button on the far right (circled in the screenshot opposite).

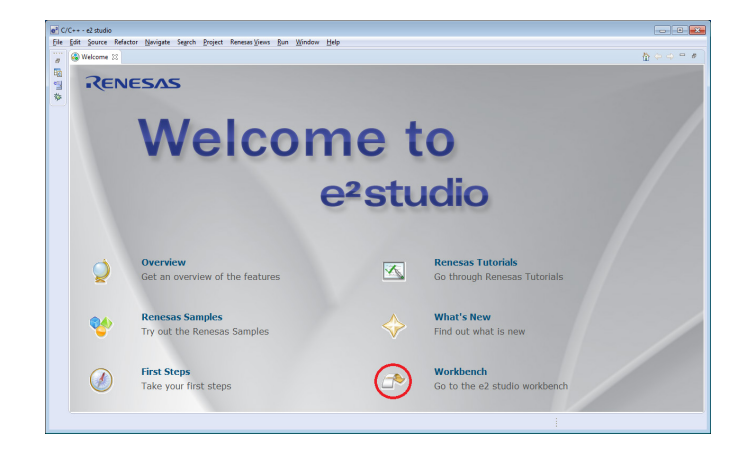

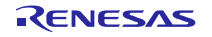

# **RL78/G11 Smart Moisture Sensor**

- Once the environment has initialized, right click in the 'Project Explorer' window and select 'Import...'
- e<sup>2</sup> C/C++ e2 studio File Edit Source Refactor Navigate Sea i 🖬 🕶 🔚 🕼 📥 | 📎 🖛 🔨 🖛 🕵 i 💽 i 陷 Project Explorer 🔀 雪  $\bigtriangledown$ E New Þ Import... è Export... പ Refresh F5 ະ 1
- The Import dialog box will be shown. Expand the 'General' folder icon, and select 'Existing Projects into Workspace', then click 'Next'.

| e <sup>2</sup> Import                                                                                                    |        |
|----------------------------------------------------------------------------------------------------|--------|
| Select<br>Create new projects from an archive file or directory.                                                                                                    | Ľı     |
| Select an import source:                                                                                                    |        |
| type filter text                                                                                                    |        |
| <ul> <li>General</li> <li>Archive File</li> <li>Convert CCRX to GNURX Project</li> <li>Existing Projects into Workspace</li> <li>File System</li> <li>HEW Project</li> <li>Preferences</li> <li>Rename &amp; Import Existing C/C++ Project into Workspace</li> <li>Renesas Common Project File</li> <li>C/C++</li> <li>Code Generator</li> <li>C/C</li> <li>Install</li> <li>Run/Debug</li> <li>Team</li> </ul> | E      |
| (?) < Back Next > Einish                                                                                                    | Cancel |

- The Import dialog box will allow you to specify a project to import. Click the 'Browse' button and locate the downloaded software.
- Ensure that the 'Copy projects into workspace' option is ticked, and then click 'Finish'.

| Options                                           |  |
|---------------------------------------------------|--|
| Search for nested projects                        |  |
| Copy projects into workspace                      |  |
| Hide projects that already exist in the workspace |  |

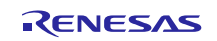

# User's Manual

### 4.2.2 Build Configurations and Debug Sessions

The e<sup>2</sup> studio workspace will be created with two build configurations: 'HardwareDebug' and 'Release'.

#### Release

This build mode has optimisation turned ON, and provides little debug information. The C code execution may appear to be out of order, due to the way compiler optimises the code. This build configuration is intended for final ROM-programmable code.

#### HardwareDebug

This build mode has all optimisation turned OFF, and provides full debug information. This is the best configuration to use whilst developing code, as C code execution will be linear.

• Click the top level project folder again, and then the arrow next to the build button (hammer icon), and select the 'HardwareDebug' or 'Release' option depending on the user requirements.

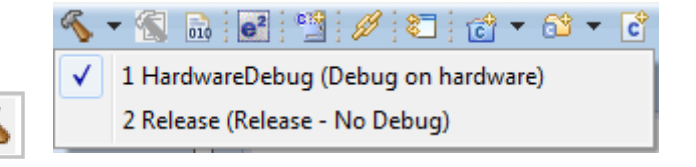

• e<sup>2</sup> studio will now build the code.

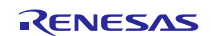

#### 4.2.3 Modifying the Debugger Connections

As previously mentioned in section 2.1.3, the RPB RL78/G11 debugger is required to program the RL78/G11 and the RL78/G1D BLE devices on the SMS.

- On RPB RL78 ensure that microcontroller is disconnecting by cutting the board at point B denoted in Figure 3-2.
- Solder a 6-way 0.05" pitch male header to the debugger connections on the RPB RL78 to connect to CN3 and CN2.
- To configure the RPB to program the RL78/G11 and RL78/G1D, ensure the switch is configured as shown in Table 4-2.

| SW1.1 | OFF |
|-------|-----|
| SW1.2 | ON  |
| SW1.3 | OFF |
| SW1.4 | OFF |
| SW1.5 | ON  |
| SW1.6 | OFF |

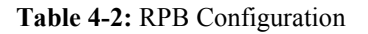

#### 4.2.4 Programming the RL78/G11

To program the RL78/G11:

- Connect the RPB to the SMS via the CN3 connector.
- Insert the AA battery into the battery holder on the SMS.
- Select the arrow next to the debug icon and select 'Debug Configurations'.
- Under 'Renesas GDB Hardware Debugging' select either 'Smart\_Moisture\_Sensor\_G11 HardwareDebug' or 'Smart\_Moisture\_Sensor\_G11 Release' depending on the user requirements.
- Once Selected click 'Debug'.
- The red LED on the RPB will now flash indicating that the debugger is programming the device.

### 4.2.5 Programming the RL78/G1D BLE

To programme the RL78/G1D BLE device:

- Connect the RPB to the SMS via the CN2 connector.
- Select the arrow next to the debug icon and select 'Debug Configurations'.
- Under 'Renesas GDB Hardware Debugging' select either 'Smart\_Moisture\_Sensor\_BLE HardwareDebug' or 'Smart\_Moisture\_Sensor\_BLE Release' depending on the user requirements.
- Once Selected click 'Debug'.
- The red LED on the RPB will now flash indicating that the debugger is programming the device.
- On the SMS the blue LED will now flash. Once connected to the Android phone the LED will blink twice as fast.

| ‡∳∙ | • 💁 🖕 🖉 •            | ه 📃 |  |
|-----|----------------------|-----|--|
|     | (no launch history)  | 1   |  |
|     | Debug As             | >   |  |
|     | Debug Configurations |     |  |
|     | Organize Favorites   |     |  |

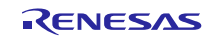

# 5. Android App

# 5.1 Main Activity

An Android app is available which communicates with the Smart Moisture Sensor via its built-in Bluetooth module. Once the app is installed and run, it will start scanning for a Smart Moisture Sensor, as seen in Figure 5-1 below:

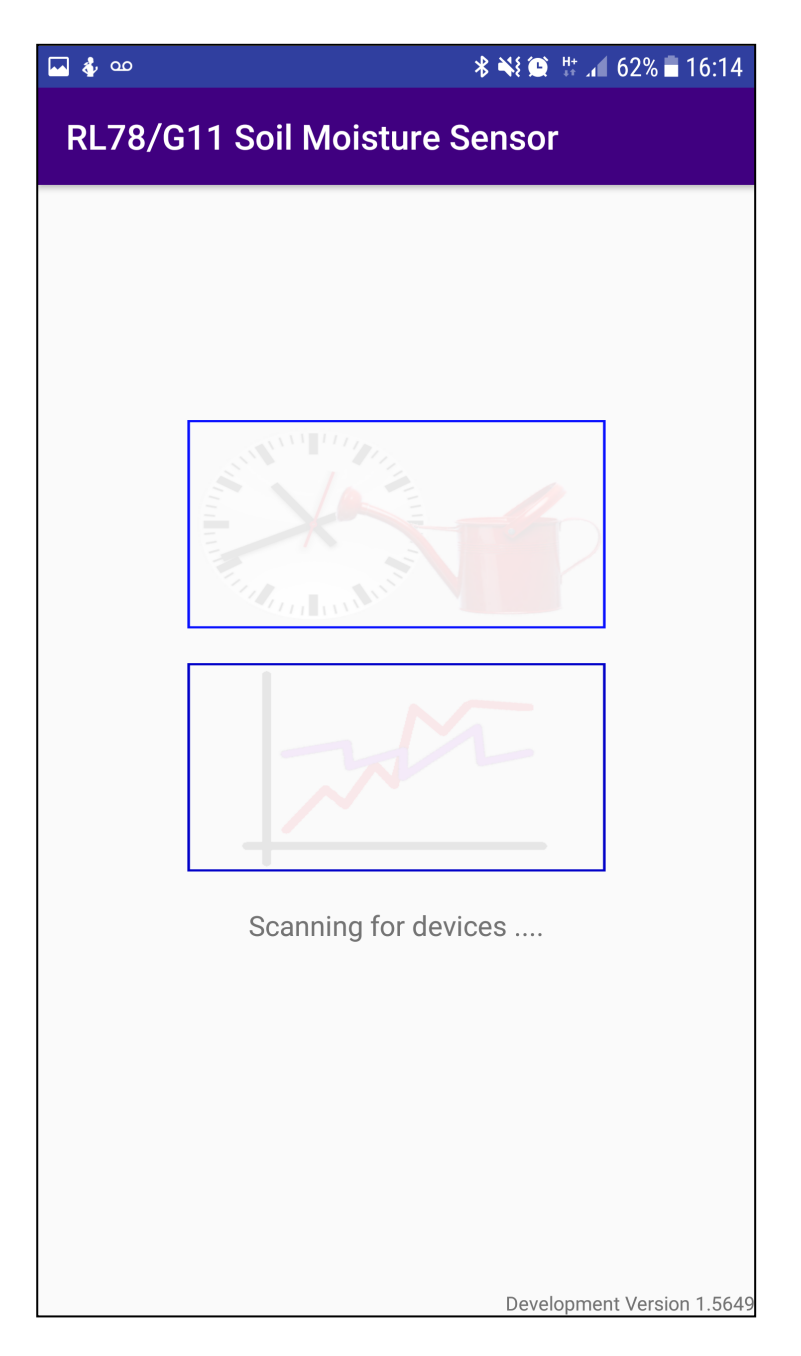

Figure 5-1 Android App Scanning for a Smart Moisture Sensor

# **RL78/G11 Smart Moisture Sensor**

The app briefly makes a list of responding devices, and will then connect to the one with the strongest signal. After the connection has been established, the app will retrieve the current values of moisture level, temperature and battery voltage from the sensor. These are displayed at the top of the screen as shown in Figure 5-2. While the app is running, these values will be updated approximately once per minute.

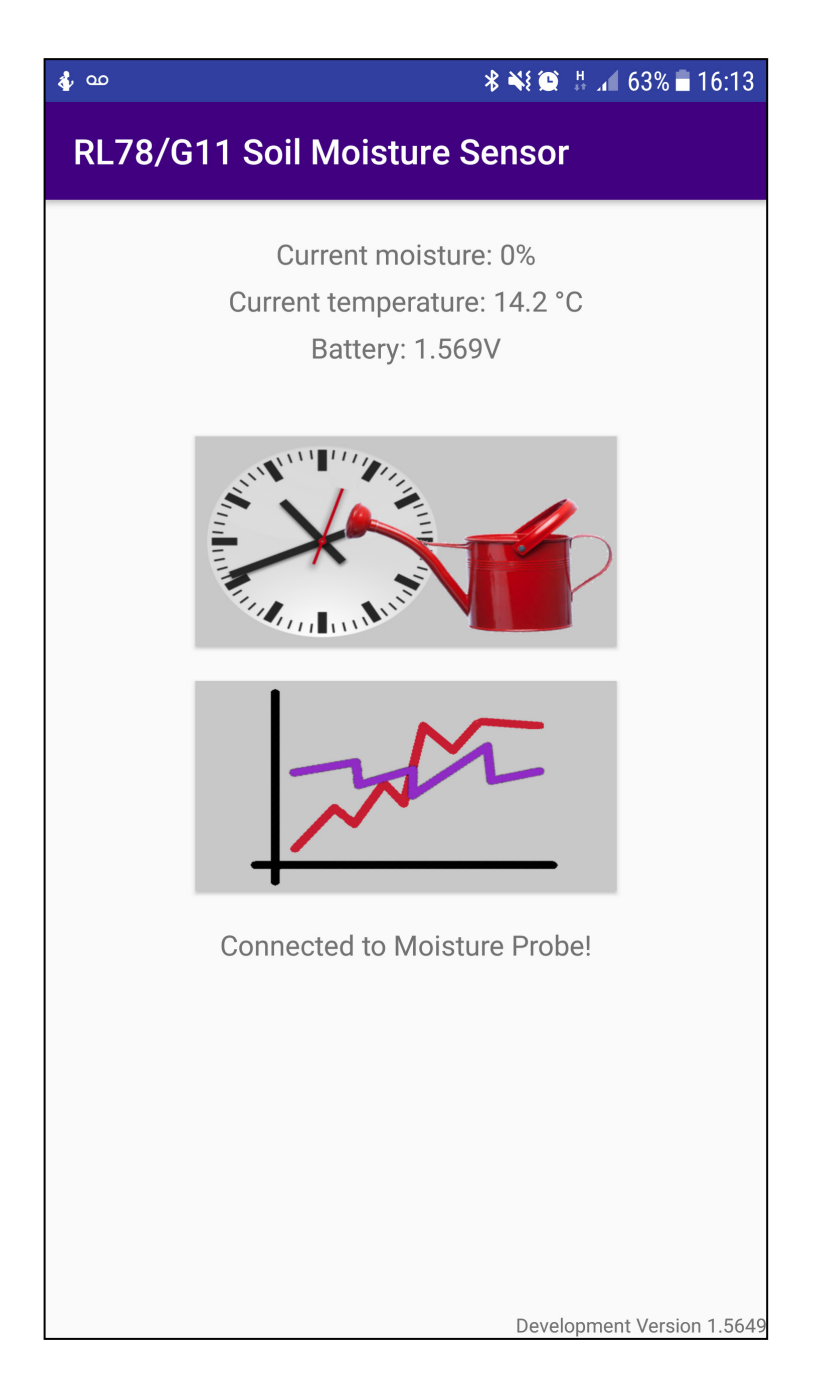

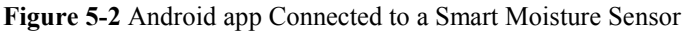

The two previously disabled controls are now available. The top one navigates to the watering control activity where the watering settings can be viewed and updated. The bottom one navigates to the graph activity, which shows the most recent moisture and temperature readings.

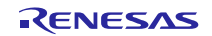

# 5.2 Watering Control Activity

The watering control activity allows the automatic watering mode to be specified and configured. It also allows manual override of the watering at any time. Figure 5-3 below shows the sensor configured to automatically water the plant when the detected moisture level drops below 30%. It is also configured to sound the on-board alarm should the moisture level drop below 20%.

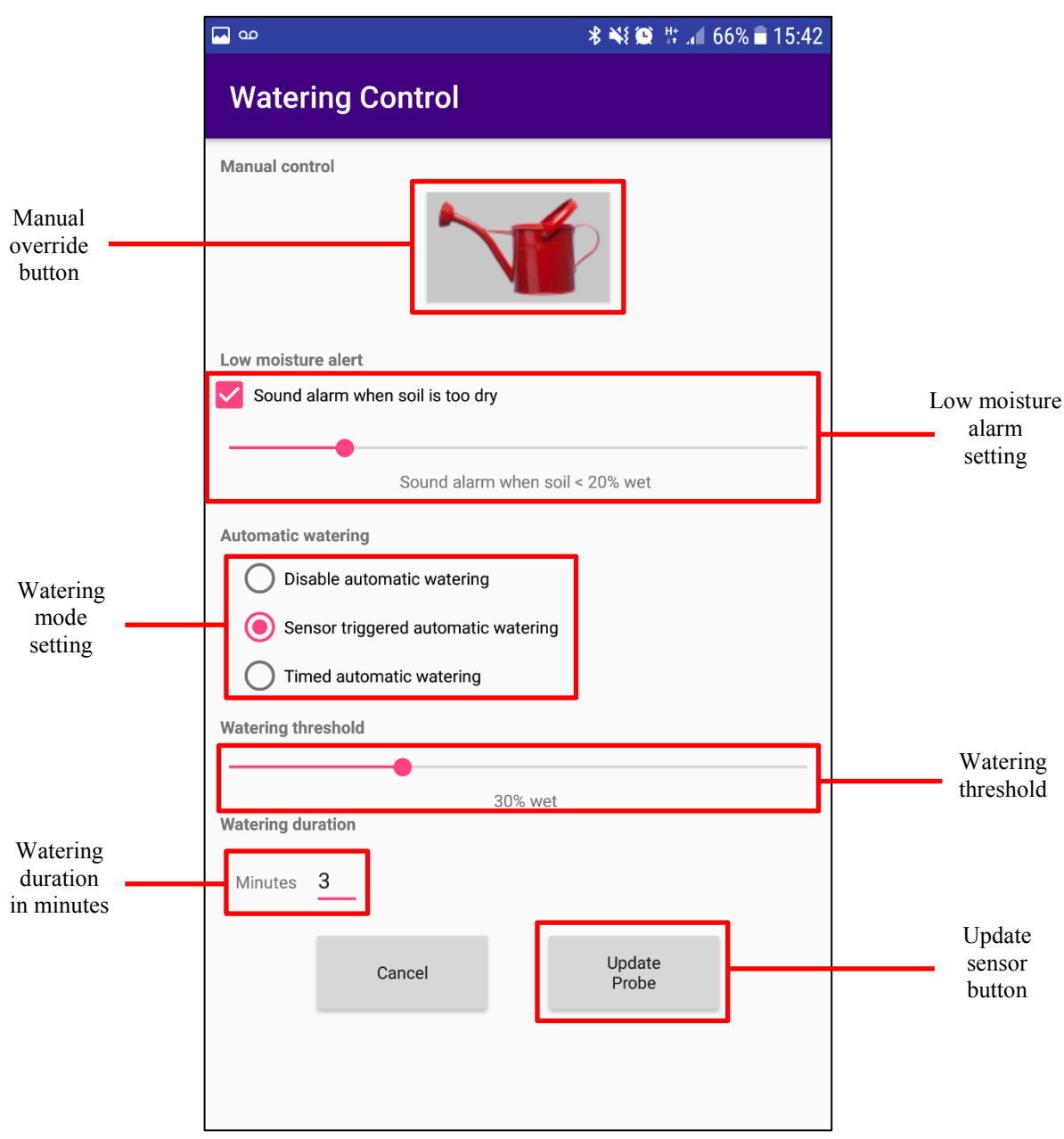

Figure 5-3 Android app Watering Control Activity - Sensor Triggered

# **RL78/G11 Smart Moisture Sensor**

Figure 5-4 below shows the watering control activity when the mode has been set to automatically water the plant at intervals of 12 hours. When selected the 'Disable automatic watering' will only permit manual control via the 'watering can' button.

When 'Timed automatic watering' is selected, the watering interval indicates the time between waterings. The range of this field is up to 9 days and 23 hours.

Watering duration sets the length of time the 'watering valve' is ON, the field's range is between 0 and 99 minutes.

| <mark></mark>                       | 🖇 💐 💭 🛱 📶 74% 🖻 16:29 |  |  |  |  |
|-------------------------------------|-----------------------|--|--|--|--|
| Watering Control                    |                       |  |  |  |  |
| Manual control                      |                       |  |  |  |  |
| Low moisture alert                  |                       |  |  |  |  |
| Sound alarm when soil is too dry    |                       |  |  |  |  |
|                                     |                       |  |  |  |  |
| Sound alarm when soil < 20% wet     |                       |  |  |  |  |
| Automatic watering                  |                       |  |  |  |  |
| O Disable automatic watering        |                       |  |  |  |  |
| Sensor triggered automatic watering |                       |  |  |  |  |
| Timed automatic watering            |                       |  |  |  |  |
| Watering interval                   |                       |  |  |  |  |
| Days 0 Hours 12                     |                       |  |  |  |  |
| Watering duration                   |                       |  |  |  |  |
| Minutes 2                           |                       |  |  |  |  |
| Cancel                              | Update<br>Probe       |  |  |  |  |
|                                     |                       |  |  |  |  |
|                                     |                       |  |  |  |  |
|                                     |                       |  |  |  |  |

Figure 5-4 Android app Watering Control Activity - Timed Watering

# 5.3 Moisture Graph Activity

The Moisture Graph activity shows the last 24 readings taken of moisture and temperature. See Figure 5-5 below.

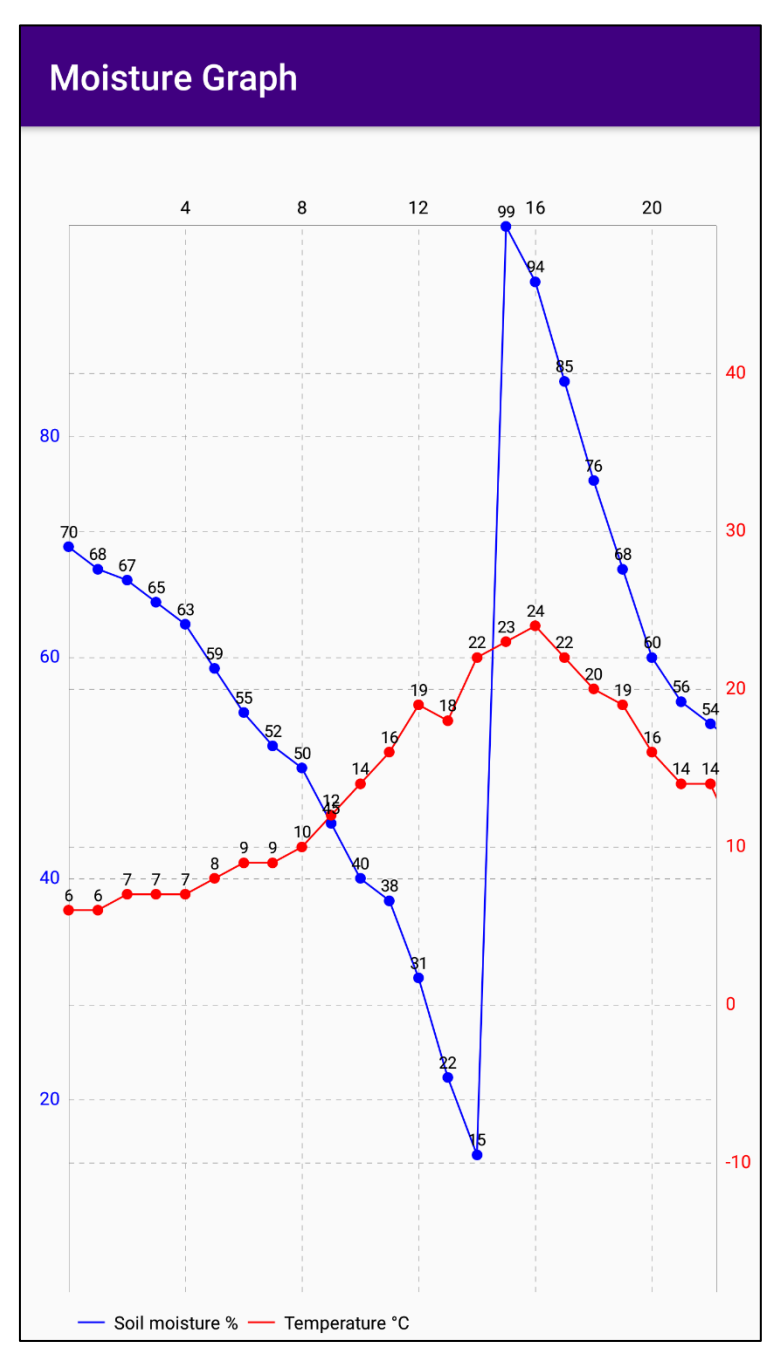

Figure 5-5 Android app Moisture Graph Activity

# 6. Block Diagrams

The block diagram for the RL78/G11, RL78/G1D firmware and for the smart phone app are included in the following sections.

# 6.1.1 Block Diagram of the RL78/G11 Firmware

The block diagram for the RL78/G11 firmware can be seen in Figure 6-1. Note that the moisture sensor probe is connected via the ADC or the PGA peripheral.

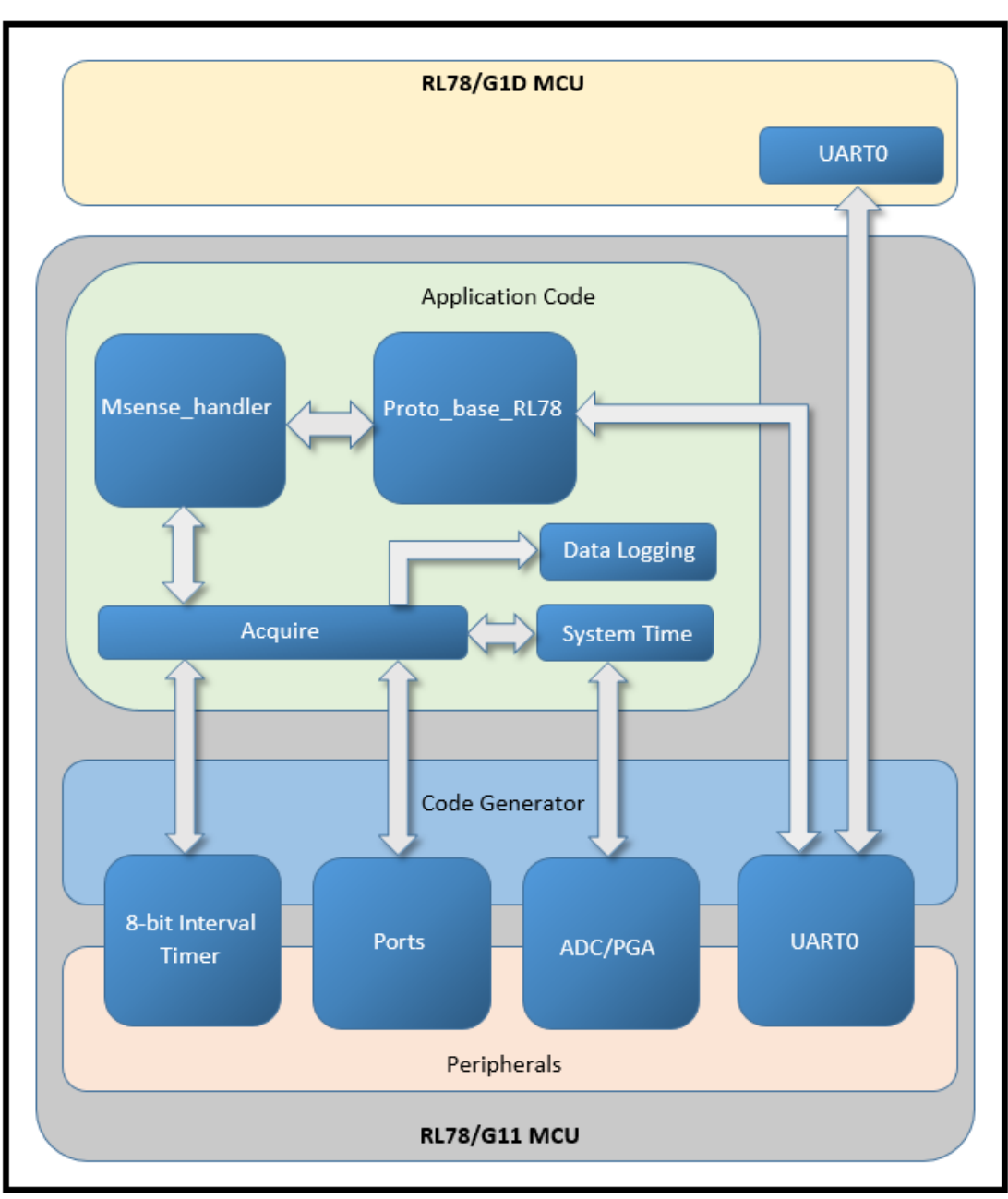

Figure 6-1 Block Diagram for the RL78/G11 Firmware

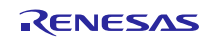

# 6.1.2 Block Diagram of RL78/G1D BLE Firmware

The block diagram for the RL78/G1D firmware can be seen in Figure 6-2.

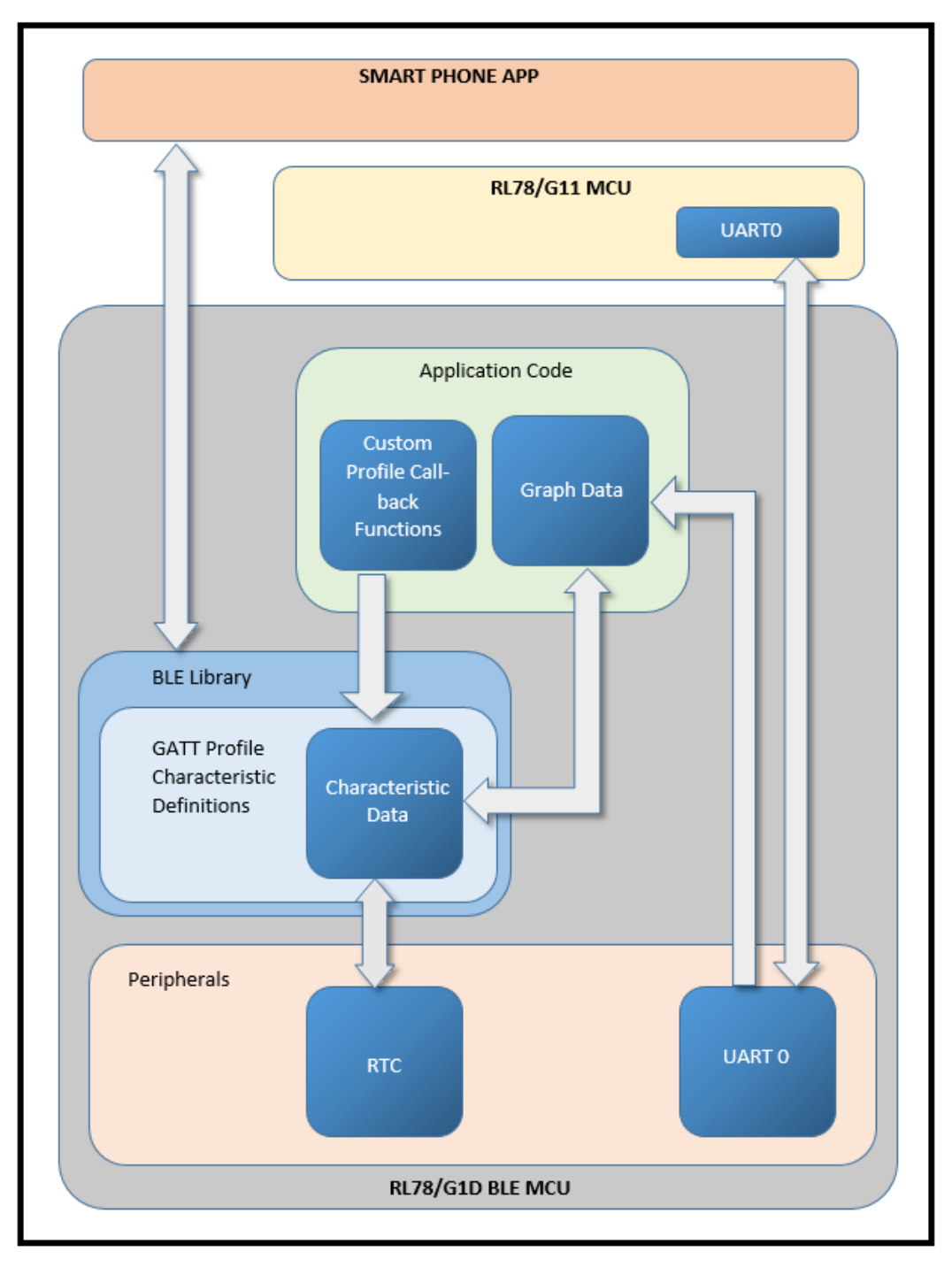

Figure 6-2 Block Diagram for the RL78/G1D Firmware

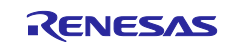

# 6.1.3 Block Diagram of Smart Phone App

The block diagram for the Smart Phone App can be seen in Figure 6-3.

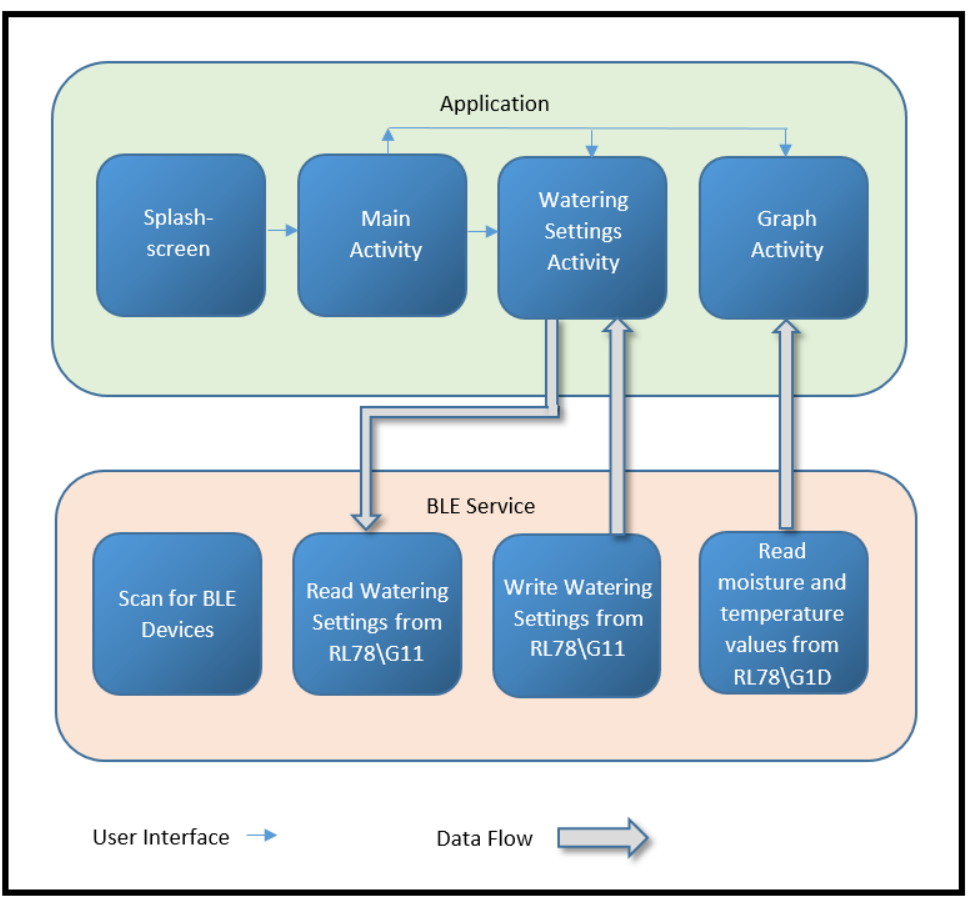

Figure 6-3 Block Diagram for the Smart Phone APP

# 6.1.4 LED Operation

Table 6-1 shows what the LEDs indicate:

| LED            | Operation                                                                       |
|----------------|---------------------------------------------------------------------------------|
| Green          | Indicates opening the watering valve.                                           |
| Green flashing | Indicates that watering is in progress.                                         |
| Red            | Indicates closing the watering valve.                                           |
| Blue flashing  | Indicates Bluetooth<br>activity. Blinks faster<br>when connected to the<br>app. |

 Table 6-1 LED Operation

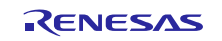

# 7. Sample Code

The sample code is available on the Renesas Electronics Website

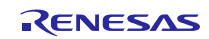

# Website and Support

Renesas Electronics website <u>http://www.renesas.com/</u>

#### Inquiries

http://www.renesas.com/contact/

All trademarks and registered trademarks are the property of their respective owners.

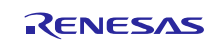

# **Revision History**

|      |            | Descript | ion               |  |  |
|------|------------|----------|-------------------|--|--|
| Rev. | Date       | Page     | Summary           |  |  |
| 1.00 | 24/01/2018 | All      | Created document. |  |  |
|      |            |          |                   |  |  |

### General Precautions in the Handling of Microprocessing Unit and Microcontroller Unit Products

The following usage notes are applicable to all Microprocessing unit and Microcontroller unit products from Renesas. For detailed usage notes on the products covered by this document, refer to the relevant sections of the document as well as any technical updates that have been issued for the products.

#### 1. Handling of Unused Pins

Handle unused pins in accordance with the directions given under Handling of Unused Pins in the manual.

— The input pins of CMOS products are generally in the high-impedance state. In operation with an unused pin in the open-circuit state, extra electromagnetic noise is induced in the vicinity of LSI, an associated shoot-through current flows internally, and malfunctions occur due to the false recognition of the pin state as an input signal become possible. Unused pins should be handled as described under Handling of Unused Pins in the manual.

2. Processing at Power-on

The state of the product is undefined at the moment when power is supplied.

 The states of internal circuits in the LSI are indeterminate and the states of register settings and pins are undefined at the moment when power is supplied.

In a finished product where the reset signal is applied to the external reset pin, the states of pins are not guaranteed from the moment when power is supplied until the reset process is completed.

In a similar way, the states of pins in a product that is reset by an on-chip power-on reset function are not guaranteed from the moment when power is supplied until the power reaches the level at which resetting has been specified.

3. Prohibition of Access to Reserved Addresses

Access to reserved addresses is prohibited.

The reserved addresses are provided for the possible future expansion of functions. Do not
access these addresses; the correct operation of LSI is not guaranteed if they are accessed.

4. Clock Signals

After applying a reset, only release the reset line after the operating clock signal has become stable. When switching the clock signal during program execution, wait until the target clock signal has stabilized.

- When the clock signal is generated with an external resonator (or from an external oscillator) during a reset, ensure that the reset line is only released after full stabilization of the clock signal. Moreover, when switching to a clock signal produced with an external resonator (or by an external oscillator) while program execution is in progress, wait until the target clock signal is stable.
- 5. Differences between Products

Before changing from one product to another, i.e. to a product with a different part number, confirm that the change will not lead to problems.

 The characteristics of Microprocessing unit or Microcontroller unit products in the same group but having a different part number may differ in terms of the internal memory capacity, layout pattern, and other factors, which can affect the ranges of electrical characteristics, such as characteristic values, operating margins, immunity to noise, and amount of radiated noise. When changing to a product with a different part number, implement a system-evaluation test for the given product.

#### Notice

- 1. Descriptions of circuits, software and other related information in this document are provided only to illustrate the operation of semiconductor products and application examples. You are fully responsible for the incorporation or any other use of the circuits, software, and information in the design of your product or system. Renesas Electronics disclaims any and all liability for any losses and damages incurred by you or third parties arising from the use of these circuits, software, or information.
- Renesas Electronics hereby expressly disclaims any warranties against and liability for infringement or any other claims involving patents, copyrights, or other intellectual property rights of third parties, by or arising from the use of Renesas Electronics products or technical information described in this document, including but not limited to, the product data, drawings, charts, programs, algorithms, and application examples.
- 3. No license, express, implied or otherwise, is granted hereby under any patents, copyrights or other intellectual property rights of Renesas Electronics or others.
- 4. You shall not alter, modify, copy, or reverse engineer any Renesas Electronics product, whether in whole or in part. Renesas Electronics disclaims any and all liability for any losses or damages incurred by you or third parties arising from such alteration, modification, copying or reverse engineering.
- 5. Renesas Electronics products are classified according to the following two quality grades: "Standard" and "High Quality". The intended applications for each Renesas Electronics product depends on the product's quality grade, as indicated below.
  - "Standard": Computers; office equipment; communications equipment; test and measurement equipment; audio and visual equipment; home electronic appliances; machine tools; personal electronic equipment; industrial robots; etc.

"High Quality": Transportation equipment (automobiles, trains, ships, etc.); traffic control (traffic lights); large-scale communication equipment; key financial terminal systems; safety control equipment; etc. Unless expressly designated as a high reliability product or a product for harsh environments in a Renesas Electronics data sheet or other Renesas Electronics document, Renesas Electronics products are not intended or authorized for use in products or systems that may pose a direct threat to human life or bodily injury (artificial life support devices or systems; surgical implantations; etc.), or may cause serious property damage (space system; undersea repeaters; nuclear power control systems; aircraft control systems; key plant systems; military equipment; etc.). Renesas Electronics disclaims any and all liability for any damages or losses incurred by you or any third parties arising from the use of any Renesas Electronics product that is inconsistent with any Renesas Electronics data sheet, user's manual or other Renesas Electronics document.

- 6. When using Renesas Electronics products, refer to the latest product information (data sheets, user's manuals, application notes, "General Notes for Handling and Using Semiconductor Devices" in the reliability handbook, etc.), and ensure that usage conditions are within the ranges specified by Renesas Electronics with respect to maximum ratings, operating power supply voltage range, heat dissipation characteristics, installation, etc. Renesas Electronics disclaims any and all liability for any malfunctions, failure or accident arising out of the use of Renesas Electronics products outside of such specified ranges.
- 7. Although Renesas Electronics endeavors to improve the quality and reliability of Renesas Electronics products, semiconductor products have specific characteristics, such as the occurrence of failure at a certain rate and malfunctions under certain use conditions. Unless designated as a high reliability product or a product for harsh environments in a Renesas Electronics data sheet or other Renesas Electronics document, Renesas Electronics products are not subject to radiation resistance design. You are responsible for implementing safety measures to guard against the possibility of bodily injury, injury or damage caused by fire, and/or danger to the public in the event of a failure or malfunction of Renesas Electronics products, such as safety design for hardware and software, including but not limited to redundancy, fire control and malfunction prevention, appropriate treatment for aging degradation or any other appropriate measures. Because the evaluation of microcomputer software alone is very difficult and impractical, you are responsible for velocities for the final products or systems manufactured by you.
- 8. Please contact a Renesas Electronics sales office for details as to environmental matters such as the environmental compatibility of each Renesas Electronics product. You are responsible for carefully and sufficiently investigating applicable laws and regulations that regulate the inclusion or use of controlled substances, including without limitation, the EU RoHS Directive, and using Renesas Electronics products in compliance with all these applicable laws and regulations. Renesas Electronics disclaims any and all liability for damages or losses occurring as a result of your noncompliance with applicable laws and regulations.
- 9. Renesas Electronics products and technologies shall not be used for or incorporated into any products or systems whose manufacture, use, or sale is prohibited under any applicable domestic or foreign laws or regulations. You shall comply with any applicable export control laws and regulations promulgated and administered by the governments of any countries asserting jurisdiction over the parties or transactions.
- 10. It is the responsibility of the buyer or distributor of Renesas Electronics products, or any other party who distributes, disposes of, or otherwise sells or transfers the product to a third party, to notify such third party in advance of the contents and conditions set forth in this document.
- 11. This document shall not be reprinted, reproduced or duplicated in any form, in whole or in part, without prior written consent of Renesas Electronics
- 12. Please contact a Renesas Electronics sales office if you have any questions regarding the information contained in this document or Renesas Electronics products.
- (Note 1) "Renesas Electronics" as used in this document means Renesas Electronics Corporation and also includes its directly or indirectly controlled subsidiaries.
- (Note 2) "Renesas Electronics product(s)" means any product developed or manufactured by or for Renesas Electronics.

Refer to "http://www.renesas.com/" for the latest and detailed information

(Rev.4.0-1 November 2017)

http://www.renesas.com

# RENESAS

#### SALES OFFICES

**Renesas Electronics Corporation** 

 Renesas Electronics America Inc.

 1001 Murphy Ranch Road, Milpitas, CA 95035, U.S.A.

 Tei: +1-408-432-8888, Fax: +1-408-434-5351

 Renesas Electronics Canada Limited

 9251 Yonge Street, Suite 8309 Richmond Hill, Ontario Canada L4C 9T3

 Tei: +1-408-5237-2004

 Renesas Electronics Curope Limited

 Dutkes Meadow, Milboard Road, Bourne End, Buckinghamshire, SL8 5FH, U.K.

 Tei: +49-51-700, Fax: +44-1628-651-804

 Renesas Electronics Curope GmbH

 Arcadiastrasse 10, 40472 Düsseldorf, Germany

 Tei: +49-51-7600, Fax: +49-211-5500-1327

 Renesas Electronics (China) Co., Ltd.

 Room 1709 Quantum Plaza, No.27 Zinchun-Lu, Haidian District, Beijing, 100191 P. R. China

 Tei: +86-10-8235-7679

 Renesas Electronics (China) Co., Ltd.

 Unit 301, Tower A, Central Towers, 555 Langao Road, Putuo District, Shanghai, 200333 P. R. China

 Tei: +86-22226-0888, Fax: +86-21-8226-0999

 Renesas Electronics Taiwan Co., Ltd.

 Unit 1001-1611, 16F, Tower 2, Grand Century Place, 193 Prince Edward Road West, Mongkok, Kowloon, Hong Kong

 Tei: +862-24175-9600, Fax: +862 -8175-9670

 Renesas Electronics Taiwan Co., Ltd.

 101 Toy. Thigh Road, Singapore Pie. Ltd.

 80 Bendemeer Road, Unit 406-02 Hyflux Innovation Centre, Singapore 339949

 Tei: +652-213-0